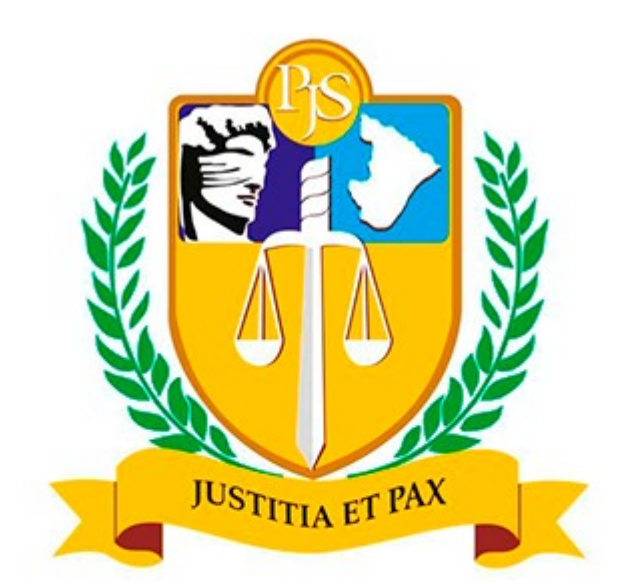

# Poder Judiciário do Estado de Sergipe

# Controle de Jornada Manual de Ponto Online

# 01- Login

O servidor deverá acessar a Intranet do TJSE, informando seu login e senha.

|       | Acesso à Intranet |  |
|-------|-------------------|--|
| Login |                   |  |
| Senha |                   |  |
|       | Entrar            |  |

#### Formulário de acesso

### 02- Intranet

O sistema sempre exigirá a assinatura eletrônica para registrar o início e a pausa na jornada de trabalho. Esta assinatura é um código com seis números que deverá ser memorizado ou anotado em local seguro.

**Obs.:** Pule para a **Etapa 4** caso já tenha a assinatura.

Caso não possua ou não lembre a sua assinatura, clique na seta do lado direito do seu nome e depois clique na opção **Trocar Assinatura Eletrônica** conforme indicado na imagem abaixo.

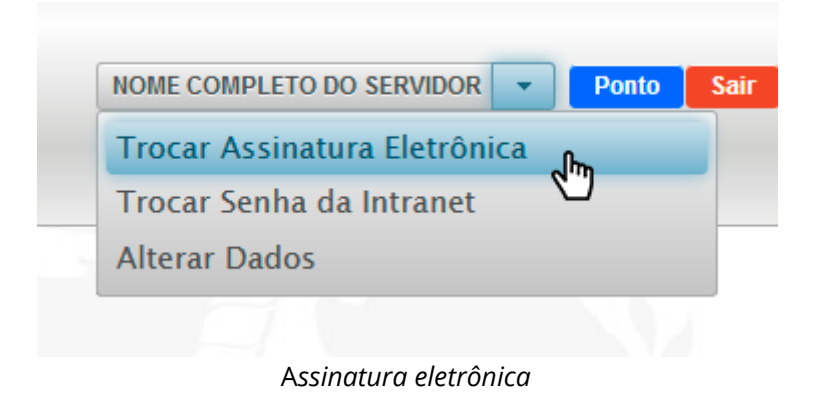

# 03- Assinatura Eletrônica

Para gerar uma nova assinatura eletrônica, informe sua senha da Intranet e clique no botão **Gerar**.

| Gerar Assinatura Eletrônica |  |
|-----------------------------|--|
| Senha da Intranet*          |  |
| © Gerar                     |  |

Gerar nova assinatura

A nova assinatura será exibida logo abaixo do botão. Memorize ou anote em local seguro.

| Gerar Assinatura Eletrônica                                                                                                    |
|----------------------------------------------------------------------------------------------------|
| Senha da Intranet*                                                                                                    |
| φ Gerar                                                                                                    |
| Para assinar os documentos digitais produzidos nos sistemas deste<br>Tribunal, utilizar a senha de Assinatura Eletrônica indicada abaixo. |
| ASSINATURA ELETRÔNICA: 691397                                                                                                    |

Localização da senha

#### 04- Registro de Ponto

Com a assinatura eletrônica em mãos, clique no botão azul de Ponto para confirmar o início da Jornada.

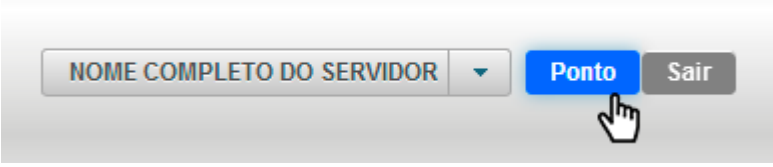

Acesso ao Ponto

#### Iniciar Jornada

Para iniciar a Jornada de Trabalho basta digitar os seis dígitos da assinatura eletrônica no campo de senha e clicar no botão **Iniciar Jornada** conforme indicado na imagem abaixo.

| Controle de Jornada    |                                                          |
|------------------------|----------------------------------------------------------|
| Localização:           | Centro Tecnologico Des. José Artêmio Barreto (127.0.0.1) |
| Assinatura Eletrônica* |                                                          |
|                        | ্ঞ Iniciar Jornada                                       |

Início da Jornada

Será gerado um documento de registro que comprova o início da Jornada. Se desejar, poderá clicar no botão correspondente para salvá-lo em formato .PDF.

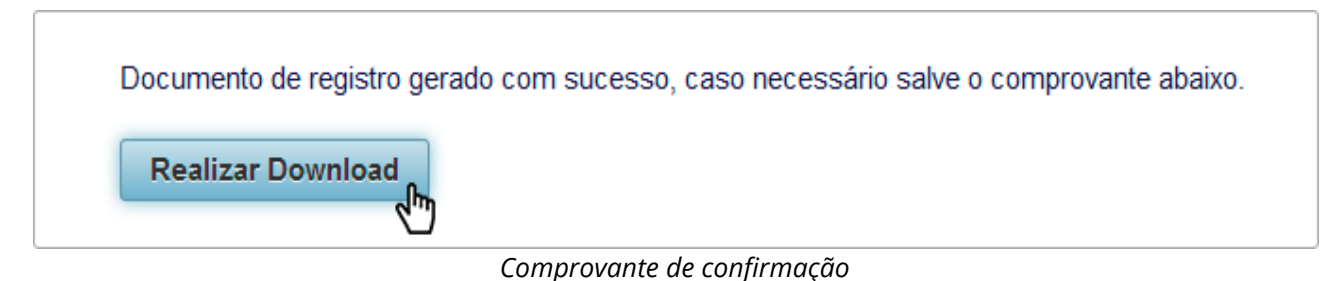

#### Pausar Jornada

O procedimento para pausar a Jornada é exatamente igual ao anterior, bastando informar novamente a assinatura eletrônica e clicar no botão **Pausar Jornada**.

| Controle de Jornada         |                                                             |
|-----------------------------|-------------------------------------------------------------|
| Localização:                | Centro Tecnologico Des. José Artêmio Barreto (127.0.0.1)    |
| Assinatura Eletrônica*      |                                                             |
|                             | Pausar Jornada                                              |
| Documento de registro gerad | lo com sucesso, caso necessário salve o comprovante abaixo. |
| Realizar Download           |                                                             |